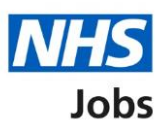

# How to create a job listing in NHS Jobs user guide – Add the details of the job

This guide gives you instructions for how to add the details of the job when creating a job listing in the NHS Jobs service.

To add the details of the job, you'll need to:

- Give information about the job and pay
- Give information on the location of the job
- Give contact details and the closing date of the job

To create and publish a job listing you must be a:

- 'Super user'
- 'Team manager'
- 'Recruitment administrator'

If you're using online approvals, all approvers must approve the listing before it's published.

If you're a Recruiting manager, you can create a listing, but then you'll need to send it for approval to one of the roles in the above list.

# Contents

| How to create a job listing in NHS Jobs user guide $-$ Add the details of the job | 1  |
|-----------------------------------------------------------------------------------|----|
| About the job and pay                                                             | 3  |
| Where will you advertise this job?                                                | 4  |
| Do you want to advertise this vacancy as a COVID-19 related job?                  | 5  |
| Why are you advertising this job?                                                 | 6  |
| What is the full-time equivalent (FTE) for this vacancy?                          | 7  |
| What type of contract is it?                                                      | 8  |
| What is the contract duration?                                                    | 9  |
| What is the working pattern?                                                      | 10 |
| What is the pay scheme?                                                           | 11 |
| What is the agenda for change band?                                               | 12 |
| What is the hospital medical and dental staff band?                               | 13 |
| How do you want to advertise the pay?                                             | 14 |
| What is the fixed pay?                                                            | 15 |
| What is the pay range?                                                            |    |
| More details about the pay (optional)                                             |    |
| What is the staff group?                                                          |    |
| What is the area of work?                                                         | 19 |
| How will jobseekers apply?                                                        | 20 |
| Check and save the job details                                                    | 21 |
| Job listing tasklist                                                              |    |
| Could the job be based at more than one location?                                 | 25 |
| Is the job address correct?                                                       |    |
| Find the job location address                                                     | 27 |
| Postcode results                                                                  |    |
| Add a job location                                                                | 29 |
| Where else could the job be based?                                                |    |
| Check and save the location details                                               |    |
| Job listing tasklist                                                              |    |
| Add contact details                                                               |    |
| What is the closing date for applications?                                        | 35 |
| Check and save the contact details and closing date                               |    |
| Job listing tasklist                                                              |    |

# About the job and pay

This page gives you instructions for how to add details about the job and pay to your job listing.

To add the details about the job and pay, complete the following steps:

**1.** Select the '<u>About the job and pay</u>' link.

|                                                                                                    | You're viewing <b>NHS BSA Training</b>       |  |
|----------------------------------------------------------------------------------------------------|----------------------------------------------|--|
| <b>NHS</b> Jobs                                                                                                    | Signed in as NHSBSA Training Sign Out        |  |
| <b>BETA</b> Your <u>feedback</u> will help us to improve this service.                                                |                                              |  |
| The new NHS Jobs website will be unavailable every Thur service updates. <u>Read more about why we are doing this</u> | sday from 7am to 8am while we make essential |  |
| Training and Support Officer job I                                                                                    | isting                                       |  |
| DRAFT<br>Reference no: T1111-21-1234                                                                                  |                                              |  |
| Job listing incomplete                                                                                                |                                              |  |
| You have completed 1 of 12 sections.                                                                                  |                                              |  |
| Add the job title                                                                                                    |                                              |  |
| Job title and reference number                                                                                        | COMPLETED                                    |  |
| Add the details of the job                                                                                            |                                              |  |
| 1 About the job and pay                                                                                               | NOT STARTED                                  |  |
| Location                                                                                                    | NOT STARTED                                  |  |
| Contact details and closing date                                                                                      | NOT STARTED                                  |  |

#### Where will you advertise this job?

This page gives you instructions for how to confirm where you'll advertise this job.

**Important:** If you choose internally or group internal, you can advertise this job on your organisation's job board or by sharing the listing with someone. If you choose externally, this job is advertised on NHS Jobs where anyone can apply.

To confirm where to advertise this job, complete the following steps:

- 1. Select an answer.
- 2. Select the 'Save and continue' button.

| You're viewing NHS BSA Training                                                                                                    |  |
|----------------------------------------------------------------------------------------------------|--|
| Signed in as NHSBSA Training Sign Out                                                                                                    |  |
| <b>BETA</b> Your <u>feedback</u> will help us to improve this service.                                                                                                 |  |
| The new NHS Jobs website will be unavailable every Thursday from 7am to 8am while we make essential service updates. <u>Read more about why we are doing this.</u>     |  |
| Create a job advert<br>Where will you advertise this Training<br>and Support Officer job?                                                                              |  |
| Training and Support Officer DRAFT                                                                                                    |  |
| Reference no: T1111-21-1234                                                                                                    |  |
| Advertised on your organisation's job board or by sharing the advert with someone.                                                                                     |  |
| <b>Externally</b><br>Advertised on NHS Jobs where anyone can apply.                                                                                                    |  |
| Group internal<br>Advertised on your group's internal job board with other<br>organisations. You can also share the advert or reference<br>number with internal staff. |  |
| 2 Save and continue Save and come back later                                                                                                    |  |
| Privacy policy Terms and conditions Accessibility Statement Cookies How to create and publish jobs<br>© Crown copyright                                                |  |

Tip: You can select the 'Save and come back later' link or select the '< Go back' link.

# Do you want to advertise this vacancy as a COVID-19 related job?

This page gives you instructions for how to confirm if you want to advertise this vacancy as a COVID-19 related job.

To confirm if this role is COVID-19 related, complete the following steps:

- **1.** Select an answer.
- 2. Select the '<u>Save and continue</u>' button.

| You're viewing <b>NHS BSA Training</b>                                                                                                    |
|----------------------------------------------------------------------------------------------------|
| Signed in as NHSBSA Training Sign Out                                                                                                    |
| <b>BETA</b> Your <u>feedback</u> will help us to improve this service.                                                                                                    |
| The new NHS Jobs website will be unavailable every Thursday from 7am to 8am while we make essential service updates. <u>Read more about why we are doing this.</u>                                                                                                    |
| <ul> <li>Go back</li> <li>Create a job advert</li> <li>Do you want to advertise this vacancy as</li> <li>a COVID-19 related job?</li> </ul>                                                                                                    |
| Training and Support Officer DRAFT                                                                                                    |
| Reference no: T1111-21-1234                                                                                                    |
| You can advertise this job as a high priority role if it's COVID-19<br>related. The advert will be flagged with an 🏶 icon to let jobseekers<br>know that the job is COVID-19 related, and appear on a <u>list of</u><br><u>Coronavirus related roles (opens in a new tab).</u> |
|                                                                                                    |
| 2 Save and continue                                                                                                    |
| Save and come back later                                                                                                    |
| Privacy policy Terms and conditions Accessibility Statement Cookies How to create and publish jobs<br>© Crown copyright                                                                                                    |

Tip: You can select the 'list of Coronavirus related roles' link to view all COVID-19 roles.

# Why are you advertising this job?

This page gives you instructions for how to confirm why you're advertising this job.

**Important:** This information is used for reporting purposes only and isn't shown to applicants.

To confirm why you're advertising this job, complete the following steps:

- **1.** Select an answer.
- 2. Select the '<u>Save and continue</u>' button.

|                                                                                                    | You're viewing NHS BSA Training                     |
|----------------------------------------------------------------------------------------------------|-----------------------------------------------------|
| NHS Jobs                                                                                                    | Signed in as NHSBSA Training Sign Out               |
| BETA Your feedback will help us to improve this service.                                                                                                    |                                                     |
| The new NHS Jobs website will be unavailable every Thursday from 7a service updates. <u>Read more about why we are doing this.</u>                                                                    | m to 8am while we make essential                    |
| < Go back<br>Create a job advert<br>Why are you advertising this Training<br>and Support Officer job?                                                                                                 |                                                     |
| Training and Support Officer DRAFT                                                                                                    |                                                     |
| Reference no: T1111-21-1234                                                                                                    |                                                     |
| <ul> <li>Replacing someone who's leaving</li> <li>Temporary position, includes maternity and sickness cover</li> <li>This is a new job</li> <li>Save and continue</li> </ul> Save and come back later |                                                     |
| Privacy policy Terms and conditions Accessibility Statement Cookies E                                                                                                    | tow to create and publish jobs<br>© Crown copyright |

# What is the full-time equivalent (FTE) for this vacancy?

This page gives you instructions for how to confirm the full-time equivalent for this role.

Important: You can enter the FTE values ranging from 0.01-999.

To confirm the full-time equivalent for this role, complete the following steps:

- 1. In the **full-time equivalent** box, enter a number.
- 2. Select the 'Save and continue' button.

|                                                                                                    | You're viewing NHS BSA Training                               |
|----------------------------------------------------------------------------------------------------|---------------------------------------------------------------|
| <b>NHS</b> Jobs                                                                                                    | Signed in as NHSBSA Training Sign Out                         |
| BETA Your <u>feedback</u> will help us to improve this service.                                                                   |                                                               |
| The new NHS Jobs website will be unavailable every Thursday fro<br>service updates. <u>Read more about why we are doing this.</u> | om 7am to 8am while we make essential                         |
| <ul> <li>Go back</li> <li>Create a job advert</li> <li>What is the full-time equivalent (FTE) this vacancy?</li> </ul>            | for                                                           |
| Training and Support Officer DRAFT                                                                                                |                                                               |
| Reference no: T1111-21-1234                                                                                                    |                                                               |
|                                                                                                    |                                                               |
| 2 Save and continue                                                                                                    |                                                               |
| Save and come back later                                                                                                    |                                                               |
| Privacy policy. Terms and conditions Accessibility Statement Cookie                                                               | es <u>How to create and publish jobs</u><br>© Crown copyright |

# What type of contract is it?

This page gives you instructions for how to confirm the contract type.

**Important:** If you select an option other than 'Permanent', go to the '<u>What is the contract</u> <u>duration?</u>' page.

To confirm the contract type, complete the following steps:

- 1. Select an answer.
- 2. Select the '<u>Save and continue</u>' button.

|                                                                                                    | You're viewing NHS BSA Training            |
|----------------------------------------------------------------------------------------------------|--------------------------------------------|
| Jobs                                                                                                    |                                            |
|                                                                                                    | Signed in as NHSBSA Training Sign Out      |
| BETA Your <u>feedback</u> will help us to improve this service.                                                              |                                            |
| The new NHS Jobs website will be unavailable every Thursda<br>service updates. <u>Read more about why we are doing this.</u> | ay from 7am to 8am while we make essential |
| ≮ Go back                                                                                                    |                                            |
| Create a iob advert                                                                                                    |                                            |
| What type of contract is it?                                                                                                 |                                            |
| Training and Support Officer <b>DRAFT</b>                                                                                    |                                            |
| Reference no: T1111-21-1234                                                                                                  |                                            |
| Contract Type                                                                                                    |                                            |
| Permanent                                                                                                    |                                            |
| Fixed term                                                                                                    |                                            |
|                                                                                                    |                                            |
| Training                                                                                                    |                                            |
|                                                                                                    |                                            |
| Secondment                                                                                                    |                                            |
| Voluntary                                                                                                    |                                            |
|                                                                                                    |                                            |
| Honorary                                                                                                    |                                            |
| Bank                                                                                                    |                                            |
| 2 Save and continue                                                                                                    |                                            |
| Save and come back later                                                                                                    |                                            |
| Privacy policy Terms and conditions Accessibility Statement C                                                                | iookies How to create and publish jobs     |
|                                                                                                    |                                            |

#### What is the contract duration?

This page gives you instructions for how to confirm the contract duration.

Important: This page is only shown if you haven't selected a 'Permanent' contract type.

To confirm the contract duration, complete the following steps:

- 1. In the **Contract duration** box, enter a number.
- 2. Select an answer using the drop-down menu.
- **3.** Select the '<u>Save and continue</u>' button.

|                                                                                                    | You're viewing NHS BSA Training                             |
|----------------------------------------------------------------------------------------------------|-------------------------------------------------------------|
| <b>NHS</b> Jobs                                                                                                    | Signed in as NHSBSA Training Sign Out                       |
| BETA Your <u>feedback</u> will help us to improve this service.                                                                                                    |                                                             |
| The new NHS Jobs website will be unavailable every Thur<br>service updates. <u>Read more about why we are doing this</u>                                                                                                    | rsday from 7am to 8am while we make essential<br><u>-</u>   |
| <ul> <li>Create a job advert</li> <li>What is the contract duration?</li> <li>Training and Support Officer DRAFT</li> <li>Reference no: T1111-21-1234</li> <li>Duration Unit</li> <li>1 days 2</li> <li>2</li> <li>3 Save and continue</li> <li>Save and come back later</li> </ul> |                                                             |
| Privacy.policy Terms and conditions Accessibility.Statement                                                                                                    | Cookies How to create and publish jobs<br>© Crown copyright |

#### What is the working pattern?

This page gives you instructions for how to confirm the working pattern.

**Important:** The 'Flexible working' working pattern is ticked by default. You can untick this option if it's not suitable for this role. You can also select more than one answer.

To confirm the working pattern, complete the following steps:

- 1. Select an answer.
- 2. Select the 'Save and continue' button.

| You're viewing <b>NHS BSA Training</b>                                                                                                    |
|----------------------------------------------------------------------------------------------------|
| Signed in as NHSBSA Training Sign Out                                                                                                    |
| BETA Your <u>feedback</u> will help us to improve this service.                                                                                                    |
| The new NHS Jobs website will be unavailable every Thursday from 7am to 8am while we make essential service updates. <u>Read more about why we are doing this.</u>                                                                                                    |
| <ul> <li>Go back</li> <li>Create a job advert</li> <li>What is the working pattern?</li> <li>Training and Support Officer DRAFT</li> <li>Reference no: T1111-21-1234</li> <li>More details about the working pattern</li> <li>If you would like to include further information about the job's</li> </ul> |
| working pattern in the advert, you can enter this when you come<br>to create the job overview.<br>Working pattern                                                                                                    |
| Full-time         Part-time         Job share                                                                                                    |
| Flexible working Home or remote working Compressed hours Term time hours                                                                                                    |
| Annualised hours          2       Save and continue         Save and come back later                                                                                                    |
| Privacy policy Terms and conditions Accessibility Statement Cookies How to create and publish jobs<br>© Crown copyright                                                                                                    |

Tip: You can select the 'more details about the working pattern' link for more information.

# What is the pay scheme?

This page gives you instructions for how to confirm the pay scheme.

To confirm the pay scheme, complete the following steps:

- 1. Select an answer:
  - 'Agenda for change'
  - 'Hospital medical and dental staff'
  - 'Very senior manager (VSM)'
  - 'Other'
- 2. Select the 'Save and continue' button.

|   |                                                                                                    | You're viewing <b>NHS BSA</b>                          | Training     |
|---|----------------------------------------------------------------------------------------------------|--------------------------------------------------------|--------------|
|   | NHS Jobs                                                                                                    | Signed in as NHSBSA Training                           | Sign Out     |
|   | BETA Your feedback will help us to improve this service.                                                                                                    |                                                        |              |
|   | The new NHS Jobs website will be unavailable every Thursday service updates. <u>Read more about why we are doing this.</u>                                                                                                    | y from 7am to 8am while we make es                     | sential      |
| 1 | <ul> <li>C Go back</li> <li>Create a job advert</li> <li>What is the pay scheme?</li> <li>Training and Support Officer DRAFT</li> <li>Reference no: T1111-21-1234</li> <li>Agenda for Change</li> <li>Hospital medical and dental staff</li> <li>Very senior manager (VSM)</li> <li>Other</li> <li>Save and continue</li> </ul> |                                                        |              |
|   | Privacy policy Terms and conditions Accessibility Statement Co                                                                                                    | ookies <u>How to create and publish jobs</u><br>© Crov | vn copyright |

# What is the agenda for change band?

This page gives you instructions for how to confirm the agenda for change band.

**Important:** This page is only shown if you've selected 'Agenda for Change'.

To confirm the band, complete the following steps:

- 1. Select an answer.
- 2. Select the '<u>Save and continue</u>' button.

| You're viewing NHS BSA Training                                                                                                    |
|----------------------------------------------------------------------------------------------------|
| Jobs Signed in as NHSBSA Training Sign Out                                                                                                    |
| BETA Your feedback will help us to improve this service.                                                                                                    |
| The new NHS Jobs website will be unavailable every Thursday from 7am to 8am while we make essential service updates. <u>Read more about why we are doing this.</u> |
| < Go back<br>Create a job advert<br>What is the agenda for change band?                                                                                            |
| Training and Support Officer DRAFT                                                                                                    |
| Reference no: T1111-21-1234                                                                                                    |
| Band 2<br>Band 3<br>Band 4<br>Band 5<br>Band 6<br>Band 7<br>Band 8a<br>Band 8a<br>Band 8a                                                                          |
| Band 8c                                                                                                    |
| Band 8d                                                                                                    |
| 2 Save and continue<br>Save and come back later                                                                                                    |
| Privacy policy Terms and conditions Accessibility Statement Cookies How to create and publish jobs<br>© Crown copyright                                            |

# What is the hospital medical and dental staff band?

This page gives you instructions for how to confirm the hospital medical and dental staff band.

Important: This page is only shown if you've selected 'Hospital medical and dental staff'.

To confirm the staff band, complete the following steps:

- **1.** Select an answer.
- 2. Select the '<u>Save and continue</u>' button.

| You're viewing NHS BSA Training                                                                                                    |
|----------------------------------------------------------------------------------------------------|
| Signed in as NHSBSA Training Sign Out                                                                                                    |
| BETA Your feedback will help us to improve this service.                                                                                                    |
| The new NHS Jobs website will be unavailable every Thursday from 7am to 8am while we make essential service updates. <u>Read more about why we are doing this.</u>                             |
| <ul> <li>Go back</li> <li>Create a job advert</li> <li>What is the hospital medical and dental staff band?</li> </ul>                                                                          |
| Training and Support Officer DRAFT                                                                                                    |
| Reference no: T1111-21-1234                                                                                                    |
| Consultant <ul> <li>Foundation Doctor</li> <li>Specialty Doctor</li> <li>Specialty registrar</li> <li>Doctor - other</li> </ul> <li>2 Save and continue</li> <li>Save and come back later</li> |
| Privacy policy Terms and conditions Accessibility Statement Cookies How to create and publish jobs<br>© Crown copyright                                                                        |

# How do you want to advertise the pay?

This page gives you instructions for how to confirm the pay type.

To confirm the pay type, complete the following steps:

- 1. Select an answer:
  - <u>'Fixed pay</u>'
  - 'Pay range'
  - <u>'Depending on experience</u>'
- **2.** Select the 'Save and continue' button.

|                                                                                                    | You're viewing NHS BSA Training                             |
|----------------------------------------------------------------------------------------------------|-------------------------------------------------------------|
| Jobs                                                                                                    | Signed in as NHSBSA Training Sign Out                       |
| <b>BETA</b> Your <u>feedback</u> will help us to improve this service.                                                   |                                                             |
| The new NHS Jobs website will be unavailable every Thursd service updates. <u>Read more about why we are doing this.</u> | ay from 7am to 8am while we make essential                  |
| < Go back<br>Create a job advert<br>How do you want to advertise the                                                     | pay?                                                        |
| Training and Support Officer DRAFT                                                                                       |                                                             |
| Reference no: T1111-21-1234                                                                                              |                                                             |
| Fixed pay                                                                                                    |                                                             |
| 1 Pay range                                                                                                    |                                                             |
| Depending on experience                                                                                                  |                                                             |
| 2 Save and continue                                                                                                    |                                                             |
| Save and come back later                                                                                                 |                                                             |
| Privacy policy Terms and conditions Accessibility Statement                                                              | Cookies How to create and publish jobs<br>© Crown copyright |

#### What is the fixed pay?

This page gives you instructions for how to confirm the fixed pay.

Important: This page is only shown if you've selected 'Fixed pay'.

To confirm the fixed pay, complete the following steps:

- 1. In the Pay amount box, enter the details.
- 2. Select an answer using the drop-down menu.
- 3. In the More details about the pay box, enter the details (optional).
- 4. Select the 'Save and continue' button.

| You're viewing NHS BSA Training                                                                                                    |
|----------------------------------------------------------------------------------------------------|
| Jobs Signed in as NHSBSA Training Sign Out                                                                                                    |
| BETA Your <u>feedback</u> will help us to improve this service.                                                                                                    |
| The new NHS Jobs website will be unavailable every Thursday from 7am to 8am while we make essential service updates. <u>Read more about why we are doing this.</u> |
| C Go back What is the fixed pay? Training and Support Officer DRAFT Reference no: T1111-21-1234 Pay amount Unit  f                                                 |
| Privacy policy Terms and conditions Accessibility Statement Cookies How to create and publish jobs<br>© Crown copyright                                            |

**Tip:** An example of a fixed pay is £30,000 a year.

#### What is the pay range?

This page gives you instructions for how to confirm pay range.

Important: This page is only shown if you've selected 'Pay range'.

To confirm the pay range, complete the following steps:

- 1. In the **From** box, enter the details.
- 2. In the **To** box, enter the details.
- 3. Select an answer using the drop-down menu.
- 4. In the More details about the pay box, enter the details (optional).
- 5. Select the '<u>Save and continue</u>' button.

| You're viewing NHS BSA Training                                                                                                    |
|----------------------------------------------------------------------------------------------------|
| Jobs Signed in as NHSBSA Training Sign Out                                                                                                    |
| BETA Your feedback will help us to improve this service.                                                                                                    |
| The new NHS Jobs website will be unavailable every Thursday from 7am to 8am while we make essential service updates. <u>Read more about why we are doing this.</u> |
| < Go back<br>What is the pay range?                                                                                                    |
| Training and Support Officer DRAFT                                                                                                    |
| Reference no: T1111-21-1234                                                                                                    |
| from 1 £                                                                                                    |
|                                                                                                    |
| Timeframe 3 a year ~                                                                                                    |
| More details about the pay (optional)<br>For example, includes high cost area supplements (HCAS)                                                                   |
| This will show on the job advert.                                                                                                    |
| 5 Save and continue                                                                                                    |
| Save and come back later                                                                                                    |
| Privacy policy Terms and conditions Accessibility Statement Cookies How to create and publish jobs<br>© Crown copyright                                            |

Tip: A an example of a pay range is £20,000 to £30,000 a year.

# More details about the pay (optional)

This page gives instructions for how to confirm more details about the pay, if applicable to the job listing.

**Important:** This page is only shown if you've selected 'Depending on experience'.

To add more details about the pay, complete the following steps:

- **1.** Enter the details (optional).
- 2. Select the 'Save and continue' button.

| You're viewing NHS BSA Training                                                                                                    |
|----------------------------------------------------------------------------------------------------|
| Signed in as NHSBSA Training Sign Out                                                                                                    |
| <b>BETA</b> Your <u>feedback</u> will help us to improve this service.                                                                                             |
| The new NHS Jobs website will be unavailable every Thursday from 7am to 8am while we make essential service updates. <u>Read more about why we are doing this.</u> |
| Create a job advert More details about the pay (optional) Training and Support Officer DRAFT                                                                       |
| Reference no: T1111-21-1234                                                                                                    |
| For example, includes high cost area supplements (HCAS) or plus inner<br>London HCAS                                                                               |
| 2 Save and continue                                                                                                    |
| Save and come back later                                                                                                    |
| Privacy policy Terms and conditions Accessibility Statement Cookies How to create and publish jobs<br>© Crown copyright                                            |

# What is the staff group?

This page gives you instructions for how to confirm the staff group.

**Important:** You must select the correct staff group as it's used by jobseekers when searching for these types of roles.

To confirm the staff group, complete the following steps:

- 1. Select an answer.
- 2. Select the '<u>Save and continue</u>' button.

|                                                                                                    | You're viewing NHS BSA Training                                    |
|----------------------------------------------------------------------------------------------------|--------------------------------------------------------------------|
| NHS Jobs                                                                                                    | Signard in as NHKRKA Training Sign Out                             |
|                                                                                                    | signed in as Krisbook fraining sign Out                            |
| BETA Your <u>feedback</u> will help us to improve this service.                                                              |                                                                    |
| The new NHS Jobs website will be unavailable every Thursda<br>service updates. <u>Read more about why we are doing this.</u> | ay from 7am to 8am while we make essential                         |
| < Go back                                                                                                    |                                                                    |
| Create a job advert                                                                                                    |                                                                    |
| What is the staff group?                                                                                                    |                                                                    |
| Training and Support Officer DRAFT                                                                                           |                                                                    |
| Reference no: T1111-21-1234                                                                                                  |                                                                    |
| Select one from the list.                                                                                                    |                                                                    |
| Additional Clinical Services                                                                                                 |                                                                    |
| Additional Professional Scientific & Technical                                                                               |                                                                    |
| Administrative & Clerical                                                                                                    |                                                                    |
| Allied Health Professionals                                                                                                  |                                                                    |
| 1 Estates & Ancillary                                                                                                    |                                                                    |
| Healthcare Scientists                                                                                                    |                                                                    |
| Medical & Dental                                                                                                    |                                                                    |
| Nursing & Midwifery Registered                                                                                               |                                                                    |
| Students                                                                                                    |                                                                    |
| 2 Save and continue                                                                                                    |                                                                    |
| Save and come back later                                                                                                    |                                                                    |
| Privacy_policy Terms and conditions Accessibility_Statement C                                                                | iookies <u>How to create and publish jobs</u><br>© Crown copyright |

#### What is the area of work?

This page gives you instructions for how to choose the area of work.

To choose the area of work, complete the following steps:

- 1. In the Area of work box, select an answer using the drop-down menu.
- 2. Select the '<u>Save and continue</u>' button.

|                                                                                                    |                                                                                                    |                                          |                | You're viewing NHS BS          | A Training    |
|----------------------------------------------------------------------------------------------------|----------------------------------------------------------------------------------------------------|------------------------------------------|----------------|--------------------------------|---------------|
| NHS                                                                                                    | Jobs                                                                                                    |                                          |                | Signed in as NHSBSA Training   | ) Sign Out    |
| BETA Your f                                                                                                    | eedback will help us to improve t                                                                                                    | this service.                            |                |                                |               |
| The new NH<br>service upda                                                                                                    | S Jobs website will be unava<br>tes. <u>Read more about why v</u>                                                                               | ailable every Thur<br>we are doing this. | sday from 7    | 7am to 8am while we make o     | essential     |
| <ul> <li>Create a just what is</li> <li>Training ar</li> <li>Reference no</li> <li>Area of wort</li> <li>Select from</li> <li>Save and cor</li> </ul> | bb advert<br><b>the area of wor</b><br><b>d Support Officer DRAF</b><br>b: T1111-21-1234<br>the list<br><b>continue</b><br><u>me back later</u> | ۲k?<br>•                                 |                |                                |               |
| Privacy policy                                                                                                    | Terms and conditions Acce                                                                                                    | essibility Statement                     | <u>Cookies</u> | How to create and publish jobs | own copyright |

#### How will jobseekers apply?

This page gives you instructions for how jobseekers will apply.

**Important:** If you select 'CV application', applicants are given a blank box to add their information. If you select 'Online application form', applicants are given questions to answer based on the person specification information you added.

To confirm how jobseekers will apply, complete the following steps:

- 1. Select an answer.
- 2. Select the '<u>Save and continue</u>' button.

|                                                                                                    |                                                                  | You're viewii                             | ng NHS BSA Training             |
|----------------------------------------------------------------------------------------------------|------------------------------------------------------------------|-------------------------------------------|---------------------------------|
| NHS Jobs                                                                                                    |                                                                  | Signed in as NHSBS                        | A Training Sign Out             |
| BETA Your <u>feedback</u> will he                                                                                                    | p us to improve this service.                                    |                                           |                                 |
| The new NHS Jobs websit<br>service updates. <u>Read mo</u>                                                                                                    | e will be unavailable every Thu<br>e about why we are doing this | rsday from 7am to 8am while w<br><u>.</u> | e make essential                |
| <ul> <li>C Go back</li> <li>Create a job advert</li> <li>How will jobse</li> <li>Training and Support</li> <li>Reference no: T1111-21-1</li> <li>CV application</li> <li>Online application</li> <li>Save and continue</li> </ul> | <b>ekers apply?</b><br>Officer DRAFT<br>234<br>orm               |                                           |                                 |
| Privacy policy Terms and co                                                                                                    | nditions Accessibility_Statement                                 | Cookies How to create and put             | olish.jobs<br>© Crown copyright |

# Check and save the job details

This page gives you instructions for how to check and save the job details.

To confirm or change the job details, complete the following steps:

- 1. Select a 'Change' link (optional):
  - 'Where it's being advertised'
  - <u>'Is it COVID-19 related?</u>'
  - <u>'Why it's being advertised</u>'
  - 'Full-time equivalent (FTE)'
  - <u>'Contract type</u>'
  - <u>'Contract duration (optional)</u>'
  - <u>'Working pattern</u>'
  - <u>'Payscheme</u>'
  - '<u>Pay</u>'
  - <u>'Staff group</u>'
  - 'Area of work'
  - 'Application method'
- 2. Select the 'Save and continue' button.

Go to the next page to see the screen shot

| <page-header>         21       Contract duration       3 years         Contract duration       3 years       Change         Adverting       This is a new job       Change         Contract duration       3 years       Change         Adverting       Change       Change         Staff group       Administrative &amp; Clerical       Change         Adverting       Change       Change         Staff group       Administrative &amp; Clerical       Change         Application       Online applications       Change         Application       Online applications       Change         Application       Online applications       Change</page-header>                                                                                            |                                                   |                                                                        | You're viewing NHS BSA Training                                |
|----------------------------------------------------------------------------------------------------|---------------------------------------------------|------------------------------------------------------------------------|----------------------------------------------------------------|
| <text><text><text><section-header></section-header></text></text></text>                                                                                                    | NHS Jobs                                          |                                                                        | Signed in as NHSBSA Training Sign Out                          |
| The new NHSJ obs website will be unavailable every Thursday from Jam to Bam while we make essential service updates. Read more about why we are doing this.         Create a job advert         Check and save the job details         Where it's being advertised         is it COVID-19       No         Is it COVID-19       No         Change related?         Why it's being advertised       Change advertised         Full-time       0.75         Contract type       Fixed-term         Contract type       Fixed-term         Cult-time, Flexible working       Change         Pay       625000 a year         Staff group       Administrative & Clerical         Application       Online applications         Online applications       Change | BETA Your feedback                                | vill help us to improve this service.                                  |                                                                |
| Create a job advert         Check and save the job details         Where it's being advertised       Externally       Change         advertised       No       Change         Is it COVID-19       No       Change         related?       This is a new job       Change         Advertised       0.75       Change         Full-time (FTF)       0.75       Change         Contract type       Fixed-term       Change         Morking pattern       Full-time, Flexible working       Change         Payscheme       Other       Change         Staff group       Administrative & Clerical       Change         Application       Online applications       Change         Morking       Online applications       Change                                | The new NHS Jobs w<br>service updates. <u>Rea</u> | rebsite will be unavailable every T<br>d more about why we are doing t | nursday from 7am to 8am while we make essential<br><u>his.</u> |
| Where it's being<br>advertisedExternallyChangeis it COVID-19<br>related?NoChangeWhy it's being<br>advertisedThis is a new jobChangeFull-time<br>equivalent (FTE)0.75ChangeContract typeFixed-termChangeContract duration3 yearsChangeWorking patternFull-time, Flexible workingChangePay£25000 a yearChangeStaff groupAdministrative & ClericalChangeArea of workAdministrationChangeApplication<br>methodOnline applicationsChange                                                                                                    | Create a job adv<br>Check and s                   | ert<br>ave the job details                                             |                                                                |
| s it COVID-19<br>related?NoChangeWhy it's being<br>advertisedThis is a new jobChangeFull-time<br>equivalent (FTE)0.75ChangeContract typeFixed-termChangeContract duration3 yearsChangeWorking patternFull-time, Flexible workingChangePayschemeOtherChangeStaff groupAdministrative & ClericalChangeArea of workAdministrationChangeApplication<br>methodOnline applicationsChangeSave and continueSave and continue                                                                                                    | Where it's being advertised                       | Externally                                                             | <u>Change</u>                                                  |
| Why it's being<br>advertisedThis is a new jobChangeFull-time<br>equivalent (FTE)0.75ChangeContract typeFixed-termChangeContract duration3 yearsChangeWorking patternFull-time, Flexible workingChangePayschemeOtherChangeStaff groupAdministrative & ClericalChangeArea of workAdministrationChangeApplication<br>methodOnline applicationsChange                                                                                                    | Is it COVID-19<br>related?                        | No                                                                     | <u>Change</u>                                                  |
| Full-time<br>equivalent (FTE)0.75ChangeContract typeFixed-termChangeContract duration3 yearsChangeWorking patternFull-time, Flexible workingChangePayschemeOtherChangePay£25000 a yearChangeStaff groupAdministrative & ClericalChangeArea of workAdministrationChangeApplication<br>methodOnline applicationsChangeSave and continueSave and continueSave and continue                                                                                                    | Why it's being<br>advertised                      | This is a new job                                                      | <u>Change</u>                                                  |
| Contract typeFixed-termChangeContract duration3 yearsChangeWorking patternFull-time, Flexible workingChangePayschemeOtherChangePay£25000 a yearChangeStaff groupAdministrative & ClericalChangeArea of workAdministrationChangeApplication<br>methodOnline applicationsChange                                                                                                    | Full-time<br>equivalent (FTE)                     | 0.75                                                                   | Change                                                         |
| Contract duration3 yearsChangeWorking patternFull-time, Flexible workingChangePayschemeOtherChangePay£25000 a yearChangeStaff groupAdministrative & ClericalChangeArea of workAdministrationChangeApplication<br>methodOnline applicationsChange                                                                                                    | Contract type                                     | Fixed-term                                                             | Change 1                                                       |
| Working patternFull-time, Flexible workingChangePayschemeOtherChangePay£25000 a yearChangeStaff groupAdministrative & ClericalChangeArea of workAdministrationChangeApplication<br>methodOnline applicationsChangeSave and continueSave and continueSave and continue                                                                                                    | Contract duration                                 | 3 years                                                                | Change                                                         |
| PayschemeOtherChangePay£25000 a yearChangeStaff groupAdministrative & ClericalChangeArea of workAdministrationChangeApplication<br>methodOnline applicationsChangeSave and continueSave and continueSave and continue                                                                                                    | Working pattern                                   | Full-time, Flexible working                                            | Change                                                         |
| Pay£25000 a yearChangeStaff groupAdministrative & ClericalChangeArea of workAdministrationChangeApplication<br>methodOnline applicationsChangeSave and continueSave and continueChange                                                                                                    | Payscheme                                         | Other                                                                  | Change                                                         |
| Staff groupAdministrative & ClericalChangeArea of workAdministrationChangeApplication<br>methodOnline applicationsChangeSave and continueSave and continueSave and continue                                                                                                    | Рау                                               | £25000 a year                                                          | Change                                                         |
| Area of work     Administration     Change       Application method     Online applications     Change                                                                                                    | Staff group                                       | Administrative & Clerical                                              | Change                                                         |
| Application       Online applications       Change         method                                                                                                    | Area of work                                      | Administration                                                         | Change                                                         |
| Save and continue                                                                                                    | Application<br>method                             | Online applications                                                    | <u>Change</u>                                                  |
|                                                                                                    | Save and continue                                 |                                                                        |                                                                |

Go to the next page

## Job listing tasklist

This page gives you instructions for how to view your job listing tasklist.

**Important:** The sections of your tasklist will show statuses of 'Not started', 'Started' and 'Completed' depending on the tasks you have completed. You cannot publish a job listing until all sections are completed.

To start completing a new section of your tasklist, complete the following steps:

- **1.** Select the 'Location' link to begin this section.
- 2. Select the 'Save and come back later' link (optional).

Go to the next page to see the screen shot

|   |                                                                                                    | You're viewing NHS BSA Training                               |  |
|---|----------------------------------------------------------------------------------------------------|---------------------------------------------------------------|--|
|   |                                                                                                    |                                                               |  |
|   |                                                                                                    | Signed in as NHSBSA Training Sign Out                         |  |
|   | BETA Your <u>feedback</u> will help us to improve this service.                                                     |                                                               |  |
|   | The new NHS Jobs website will be unavailable every Thu service updates. <u>Read more about why we are doing thi</u> | ursday from 7am to 8am while we make essential<br>i <u>s.</u> |  |
|   | Training and Support Officer job                                                                                    | listing                                                       |  |
|   | DRAFT<br>Reference no: T1111-21-1234                                                                                |                                                               |  |
|   | Job listing incomplete                                                                                              |                                                               |  |
|   | You have completed 2 of 12 sections.                                                                                |                                                               |  |
|   | Add the job title                                                                                                   |                                                               |  |
|   | Job title and reference number                                                                                      | COMPLETED                                                     |  |
|   | Add the details of the job                                                                                          |                                                               |  |
|   | <u>About the job and pay</u>                                                                                        | COMPLETED                                                     |  |
| 1 | Location                                                                                                    | NOT STARTED                                                   |  |
|   | Contact details and closing date                                                                                    | NOT STARTED                                                   |  |
|   | Job overview                                                                                                    | NOT STARTED                                                   |  |
|   | Job description                                                                                                    | NOT STARTED                                                   |  |
|   | Person specification                                                                                                | NOT STARTED                                                   |  |
|   | Supporting documents                                                                                                | NOT STARTED                                                   |  |
|   | Add pre-application and additional application<br>questions                                                         |                                                               |  |
|   | Pre-application questions                                                                                           | NOT STARTED                                                   |  |
|   | Additional application questions                                                                                    | NOT STARTED                                                   |  |
|   | Add the recruitment team                                                                                            |                                                               |  |
|   | Recruitment team                                                                                                    | NOT STARTED                                                   |  |
|   | Add the Welsh (Cymraeg) translation for this advert                                                                 |                                                               |  |
|   | Welsh translation CA                                                                                                | NNOT START YET                                                |  |
|   | You need to complete all sections before you send it for approval.                                                  |                                                               |  |
| 2 | Save and come back later                                                                                            |                                                               |  |

Go to the next page

#### Could the job be based at more than one location?

This page gives you instructions for how to confirm if the job could be based at more than one location.

**Important:** You can add a total of 10 locations, including the primary location. All locations are searchable by jobseekers.

To confirm if there's more than one location, complete the following steps:

- 1. Select an answer:
  - <u>'Yes</u>'
  - '<u>No</u>'
- 2. Select the 'Save and continue' button.

|                                                                                                    | You're viewing NHS BSA Training                          |
|----------------------------------------------------------------------------------------------------|----------------------------------------------------------|
|                                                                                                    | Signed in as NHSBSA Training Sign Out                    |
| BETA Your feedback will help us to improve this service.                                                                            |                                                          |
| The new NHS Jobs website will be unavailable every Thursday from 7am service updates. <u>Read more about why we are doing this.</u> | to 8am while we make essential                           |
| < Go back<br>Create a job advert<br>Could the job be based at more than one<br>location?                                            |                                                          |
| Training and Support Officer DRAFT                                                                                                  |                                                          |
| Reference no: T1111-21-1234                                                                                                    |                                                          |
| Adding more than one location will allow more applicants to find the job advert.                                                    |                                                          |
| 1 Yes No                                                                                                    |                                                          |
| 2 Save and continue                                                                                                    |                                                          |
| Save and come back later                                                                                                    |                                                          |
| Privacy policy Terms and conditions Accessibility Statement Cookies Hov                                                             | <u>w to create and publish jobs</u><br>© Crown copyright |

#### Is the job address correct?

This page gives you instructions for how to confirm if the job address is correct.

**Important:** This page will only show if the job isn't based at more than one location.

To confirm if the job address is correct, complete the following steps:

- 1. Select an answer:
  - <u>'Yes</u>'
  - '<u>No</u>'
- 2. Select the 'Save and continue' button.

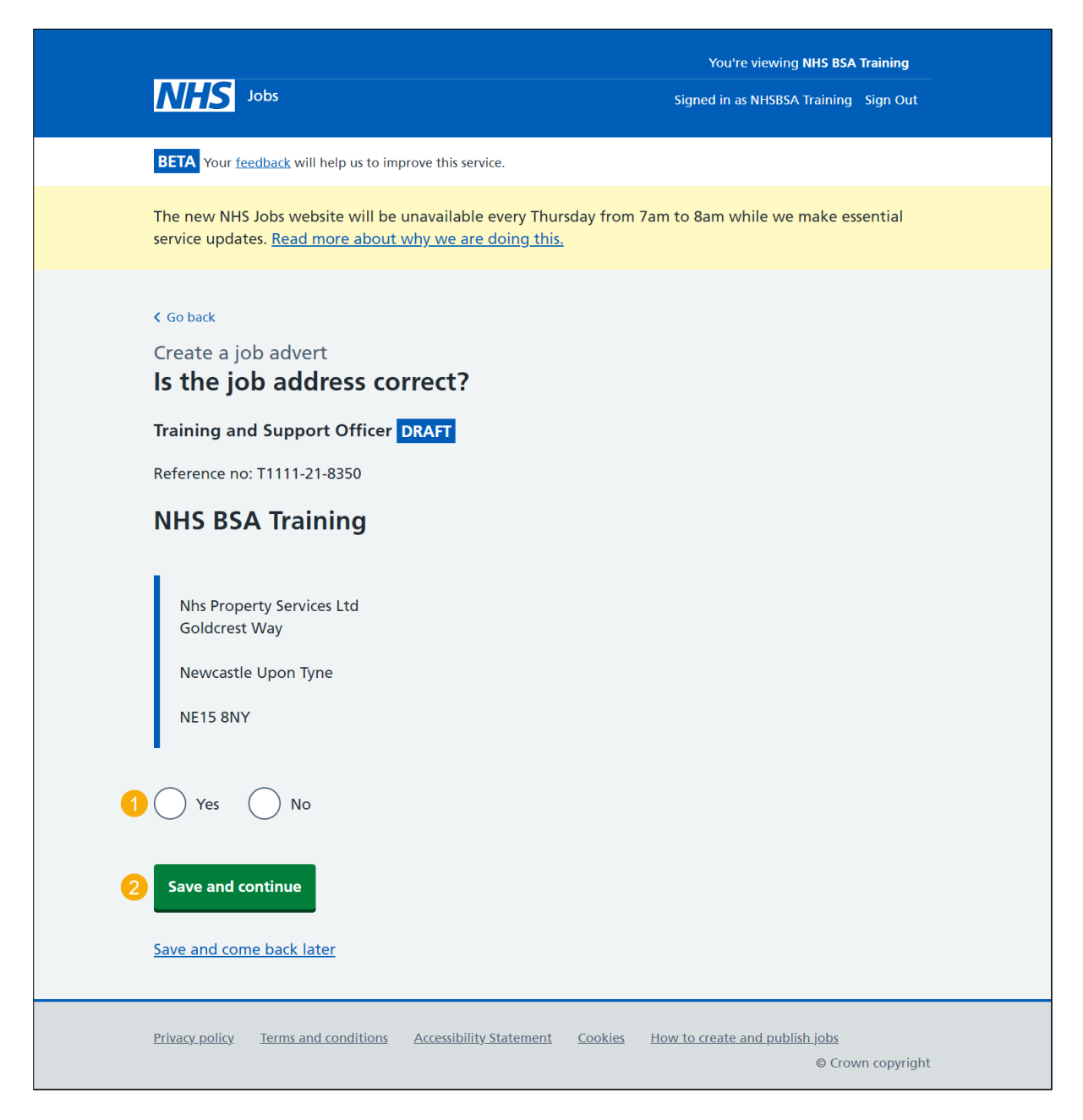

#### Find the job location address

This page gives you instructions for how to find the job location address.

**Important:** This page is only shown if the job is based at more than one location.

To find the job location address, complete the following steps:

- 1. In the **Job location postcode** box, enter the details.
- 2. Select the 'Find the address' button.

|                                                                                                    | You're viewing NHS BSA Training                     |
|----------------------------------------------------------------------------------------------------|-----------------------------------------------------|
| <b>NHS</b> Jobs                                                                                                    | Signed in as NHSBSA Training Sign Out               |
| <b>BETA</b> Your <u>feedback</u> will help us to improve this service.                                                                                                    |                                                     |
| The new NHS Jobs website will be unavailable every Thursday from 7 service updates. <u>Read more about why we are doing this.</u>                                                                                                    | 'am to 8am while we make essential                  |
| <ul> <li>C Go back</li> <li>Create a job advert</li> <li>Find the job location address</li> <li>Training and Support Officer DRAFT</li> <li>Reference no: T1111-21-1234</li> <li>Enter the postcode to find the address.</li> <li>Job location postcode</li> <li>1</li> <li>2 Find the address</li> </ul> |                                                     |
| Privacy policy Terms and conditions Accessibility Statement Cookies                                                                                                    | How to create and publish jobs<br>© Crown copyright |

#### **Postcode results**

This page gives you instructions for how to select the job location address from the search results.

**Important:** This page is only shown if the job is based at more than one location.

To select the job location address, complete the following steps:

- **1.** Select an answer:
  - 'Address is shown'
  - 'Address is not shown'
- **2.** Select the 'Continue' button.

|                                                                                                    | You're viewing NHS BSA Training                     |
|----------------------------------------------------------------------------------------------------|-----------------------------------------------------|
| <b>NHS</b> Jobs                                                                                                    | Signed in as NHSBSA Training Sign Out               |
| BETA Your <u>feedback</u> will help us to improve this service.                                                                                                    |                                                     |
| The new NHS Jobs website will be unavailable every Thursday from service updates. <u>Read more about why we are doing this.</u>                                                    | n 7am to 8am while we make essential                |
| < Go back<br>Create a job advert<br>We found 1 results for NE1 6SN                                                                                                    |                                                     |
| Training and Support Officer DRAFT                                                                                                    |                                                     |
| Reference no: T1111-21-1234                                                                                                    |                                                     |
| Select the correct job location.<br>Prescription Pricing Division, 152 Pilgrim Street, Newcastle<br>Upon Tyne, NE1 6SN<br>or<br>It's not any of these - add an address<br>Continue |                                                     |
| Privacy_policyTerms_and_conditionsAccessibility_StatementCookies                                                                                                    | How to create and publish jobs<br>© Crown copyright |

# Add a job location

This page gives you instructions for how to add a job location.

**Important:** This page is only shown if you can't find the job location address.

To add a new job location, complete the following steps:

- 1. In the Address line 1 box, enter the details.
- 2. In the Address line 2 box, enter the details (optional).
- 3. In the Town or city box, enter the details.
- 4. In the **County** box, enter the details (optional).
- 5. In the **Postcode** box, enter the details.
- 6. Select the 'Save and continue' button.

|                                                                                                    | You're viewing NHS BSA Training                                                  |
|----------------------------------------------------------------------------------------------------|----------------------------------------------------------------------------------|
| Jobs                                                                                                    | Signed in as NHSBSA Training Sign Out                                            |
| BETA Your <u>feedback</u> will help us to improve this service.                                           |                                                                                  |
| The new NHS Jobs website will be unavailable evo<br>service updates. <u>Read more about why we are do</u> | ery Thursday from 7am to 8am while we make essential<br>ing this.                |
| < Go back<br>Create a job advert<br>Add a job location                                                    |                                                                                  |
| Training and Support Officer DRAFT                                                                        |                                                                                  |
| Reference no: T1111-21-1234                                                                               |                                                                                  |
| You do not need to add your organisations main                                                            | address.                                                                         |
| Address line 1                                                                                            |                                                                                  |
| Address line 2 (optional) 2 Town or city 3 County (optional) 4 Postcode 5 Save and continue               |                                                                                  |
| Privacy policy Terms and conditions Accessibility Sta                                                     | tement <u>Cookies</u> <u>How to create and publish jobs</u><br>© Crown copyright |

Tip: You don't need to add your organisations main address.

#### Where else could the job be based?

This page gives you instructions for how to confirm if the job could be based elsewhere.

**Important:** This page is only shown if the job is based at more than one location.

To change, remove or add another location, complete the following steps:

- **1.** Select the '<u>Change</u>' or 'Remove' link (optional).
- 2. Select the 'Add another' button (optional).
- 3. Select the 'Save and continue' button.

| NHS Jobs                                          |                                                         |                                          | You're viewing NHS BSA<br>Signed in as NHSBSA Training | Training<br>Sign Out |
|---------------------------------------------------|---------------------------------------------------------|------------------------------------------|--------------------------------------------------------|----------------------|
| BETA Your feedback                                | will help us to improve this ser                        | vice.                                    |                                                        |                      |
| The new NHS Jobs<br>service updates. <u>Re</u>    | website will be unavailable<br>ad more about why we are | every Thursday from 7ar<br>a doing this. | m to 8am while we make ess                             | sential              |
| < Go back<br>Create a job ac<br><b>Where else</b> | lvert<br>could the job b                                | e based?                                 |                                                        |                      |
| Training and Su                                   | oport Officer DRAFT                                     |                                          |                                                        |                      |
| Reference no: T11                                 | ing                                                     |                                          |                                                        |                      |
| Organisation<br>address                           | Goldcrest Way<br>Newcastle Upon Tyne<br>NE15 8NY        |                                          |                                                        |                      |
| Another address                                   | 152 Pilgrim Street<br>Newcastle Upon Tyne<br>NE1 6SN    | 1<br><u>Change</u> or <u>Remove</u>      | 2                                                      |                      |
| 2 Add another                                     |                                                         |                                          |                                                        |                      |
| 3 Save and continu                                | ie<br>ik later                                          |                                          |                                                        |                      |
| Privacy policy Term                               | is and conditions Accessibilit                          | <u>y Statement Cookies H</u>             | ow to create and publish jobs<br>© Crow                | n copyright          |

#### Check and save the location details

This page gives you instructions for how to check and save the job location details.

To confirm or change the location details, complete the following steps:

- **1.** Select the 'Change' link (optional).
- 2. Select the '<u>Save and continue</u>' button.

| NF                                  | Jobs                                                        |                                                                    |                         | You're viewing <b>NHS BSA</b> T          | Training<br>Sign Out |
|-------------------------------------|-------------------------------------------------------------|--------------------------------------------------------------------|-------------------------|------------------------------------------|----------------------|
| ВЕТА                                | Your <u>feedback</u> will help us to                        | improve this service.                                              |                         |                                          |                      |
| The ne<br>service                   | ew NHS Jobs website will<br>e updates. <u>Read more abc</u> | be unavailable every Thur<br><del>out why we are doing this.</del> | sday from 7ai           | m to 8am while we make ess               | ential               |
| Creat<br><b>Che</b>                 | te a job advert<br><b>ck and save th</b> o                  | e location detai                                                   | ls<br><u>Change</u>     | e <b>1</b>                               |                      |
| Name                                | NHS BSA T                                                   | raining                                                            |                         |                                          |                      |
| ol dol                              | cation Goldcrest<br>Newcastle<br>NE15 8NY                   | Way<br>Upon Tyne                                                   |                         |                                          |                      |
| Could<br>based<br>than o<br>locatic | the job be Yes<br>at more<br>ne<br>n?                       |                                                                    |                         |                                          |                      |
| Other<br>locatio                    | job 152 Pilgrin<br>ons Newcastle<br>NE1 6SN                 | n Street<br>Upon Tyne                                              |                         |                                          |                      |
| 2 Save                              | e and continue                                              |                                                                    |                         |                                          |                      |
| Privacy                             | policy Terms and condition                                  | ns <u>Accessibility Statement</u>                                  | <u>Cookies</u> <u>H</u> | low to create and publish jobs<br>© Crow | n copyright          |

## Job listing tasklist

This page gives you instructions for how to view your job listing tasklist.

**Important:** The sections of your tasklist will show statuses of 'Not started', 'Started' and 'Completed' dependent on the tasks you have completed. You cannot publish a job listing until all sections are completed.

To start completing a new section of your tasklist, complete the following steps:

- 1. Select the '<u>Contact details and closing date</u>' link to begin this section.
- 2. Select the 'Save and come back later' link (optional).

Go to the next page to see the screen shot

|                                                                                                    | You're viewing NHS BSA Training                                |
|----------------------------------------------------------------------------------------------------|----------------------------------------------------------------|
|                                                                                                    | Signed in as NHSBSA Training Sign Out                          |
| BETA Your <u>feedback</u> will help us to improve this service.                                             |                                                                |
| The new NHS Jobs website will be unavailable ever<br>service updates. <u>Read more about why we are doi</u> | ery Thursday from 7am to 8am while we make essential ing this. |
| NHS BSA Training                                                                                            |                                                                |
| Training and Support Officer                                                                                | job listing                                                    |
| DRAFT<br>Reference no: T1111-21-1234                                                                        |                                                                |
| Job listing incomplete                                                                                      |                                                                |
| You have completed 3 of 12 sections.                                                                        |                                                                |
| Add the job title                                                                                           |                                                                |
| Job title and reference number                                                                              | COMPLETED                                                      |
| Add the details of the job                                                                                  |                                                                |
| <u>About the job and pay</u>                                                                                | COMPLETED                                                      |
| Location                                                                                                    | COMPLETED                                                      |
| Contact details and closing date                                                                            | NOT STARTED                                                    |
| Add the job overview, job description a specification                                                       | and person                                                     |
| Job overview                                                                                                | NOT STARTED                                                    |
| Job description                                                                                             | NOT STARTED                                                    |
| Person specification                                                                                        | NOT STARTED                                                    |
| Supporting documents                                                                                        | NOT STARTED                                                    |
| Add pre-application and additional app<br>questions                                                         | lication                                                       |
| Pre-application questions                                                                                   | NOT STARTED                                                    |
| Additional application questions                                                                            | NOT STARTED                                                    |
| Add the recruitment team                                                                                    |                                                                |
| Recruitment team                                                                                            | NOT STARTED                                                    |
| Add the Welsh (Cymraeg) translation fo                                                                      | or this advert                                                 |
| Welsh translation                                                                                           | CANNOT START YET                                               |
|                                                                                                    |                                                                |
| You need to complete all sections before you send                                                           | d it for approval.                                             |
| Save and come back later                                                                                    |                                                                |
|                                                                                                    |                                                                |

Go to the next page

#### Add contact details

This page gives you instructions for how to add the contact details for applicants to use.

Important: You must add an email address, telephone number or both.

To add the contact details, complete the following steps:

- 1. In the Name box, enter the details.
- 2. In the **Job title** box, enter the details (optional).
- 3. In the Email address box, enter the details.
- 4. In the Telephone number box, enter the details.
- 5. Select the '<u>Save and continue</u>' button.

| Jobs                                                                                                    | You're viewing <b>NHS BSA Training</b><br>Signed in as NHSBSA Training Sign Out |
|----------------------------------------------------------------------------------------------------|---------------------------------------------------------------------------------|
| BETA Your <u>feedback</u> will help us to improve this service.                                                                                                    |                                                                                 |
| The new NHS Jobs website will be unavailable every Thur<br>service updates. <u>Read more about why we are doing this.</u>                                                                                                    | sday from 7am to 8am while we make essential                                    |
| <ul> <li>Create a job advert</li> <li>Add contact details</li> <li>This is someone who'd be available to talk or phone or answer emails from applicants abou You can list the department if there's no one applicants can contact directly.</li> <li>Training and Support Officer DRAFT</li> <li>Reference no: T1111-21-1234</li> <li>Name</li> <li>Job title (optional)</li> <li>Zou can enter an email address, telephone number, or bour Email address</li> <li>Telephone number</li> </ul> | n the<br>ut the job.<br>that                                                    |
| <ul><li>4</li><li>5 Save and continue</li></ul>                                                                                                    |                                                                                 |
| Save and come back later                                                                                                    |                                                                                 |
| Privacy_policy Terms and conditions Accessibility_Statement                                                                                                    | <u>Cookies</u> <u>How to create and publish jobs</u><br>© Crown copyright       |

#### What is the closing date for applications?

This page gives you instructions for how to confirm the closing date for applications.

Important: Applications will close at 11:59pm on the date you choose.

To confirm the closing date, complete the following steps:

- 1. In the **Closing date** boxes, enter the details.
- 2. Select the 'Save and continue' button.

| NHS Jobs                                                                                                    | You're viewing NHS BSA Training                           |
|----------------------------------------------------------------------------------------------------|-----------------------------------------------------------|
|                                                                                                    | agned in as massar manning laigh out                      |
| <b>BETA</b> Your <u>feedback</u> will help us to improve this service.                                                     |                                                           |
| The new NHS Jobs website will be unavailable every Thursday service updates. <u>Read more about why we are doing this.</u> | from 7am to 8am while we make essential                   |
| < Go back<br>Create a job advert<br>What is the closing date for applicati                                                 | ons?                                                      |
| Training and Support Officer DRAFT                                                                                         |                                                           |
| Reference no: T1111-21-1234                                                                                                |                                                           |
| Enter closing date<br>For example, 27 3 2020<br>Day Month Year<br>1                                                        |                                                           |
| Applications for this job will close at 11:59pm on the date you choose                                                     |                                                           |
| 2 Save and continue                                                                                                    |                                                           |
| Save and come back later                                                                                                   |                                                           |
| Privacy policy Terms and conditions Accessibility Statement Coc                                                            | ikies How to create and publish jobs<br>© Crown copyright |

Tip: You must enter the date in the DD-MM-YYYY format. For example, 12 1 2019.

# Check and save the contact details and closing date

This page gives you instructions for how to check and save the job contact details and closing date.

To confirm or change the contact details or closing date, complete the following steps:

- **1.** Select a 'Change' link (optional):
  - 'Contact details'
  - <u>'Closing date'</u>
- **2.** Select the 'Save and continue' button.

| NHS                                                | Jobs                                                                          | You're viewing NHS BSA Training<br>Signed in as NHSBSA Training Sign Out           |
|----------------------------------------------------|-------------------------------------------------------------------------------|------------------------------------------------------------------------------------|
| BETA Your fe                                       | edback will help us to improve this se                                        | ervice.                                                                            |
| The new NHS<br>service updat                       | Jobs website will be unavailabl<br>es. <u>Read more about why we ar</u>       | le every Thursday from 7am to 8am while we make essential<br><u>re doing this.</u> |
| Create a jo<br>Check a<br>closing<br>Contact detai | b advert<br>nd save the contac<br>date<br>Is Joe Bloggs<br>joe.bloggs@nhs.net | change                                                                             |
| Closing date                                       | 30/11/2021                                                                    | Change                                                                             |
| 2 Save and co                                      | ontinue                                                                       |                                                                                    |
| Privacy policy                                     | Terms and conditions Accessibili                                              | it <u>y Statement Cookies How to create and publish jobs</u><br>© Crown copyright  |

## Job listing tasklist

This page gives you instructions for how to view your job listing tasklist.

**Important:** The sections of your tasklist will show statuses of 'Not started', 'Started' and 'Completed', depending on the tasks you have completed. You cannot publish a job listing until all sections are completed.

To begin completing your tasklist, complete the following steps:

- 1. Select a link to begin a section of the tasklist.
- 2. Select the 'Save and come back later' link (optional).

Go to the next page to see the screen shot

| Definition       Regret in a XMXRBSDA Training         The new NHS Jobs website will be unavailable every Thursday from 7am to 8am while we make essential service updates. Read more about why we are doing this.         NHS BSA Training         Training and Support Officer job listing         Defining incomplete         You have completed 4 of 12 sections.         Add the job title         Job title and reference number         Context details of the job         About the job and nay         Location         Context details and closing date         Ob verview;         Job description and person specification         Supporting documents         Add the job overview; job description and person specification         Supporting documents         Add pre-application and additional application guestions                                                                                                    |  |
|----------------------------------------------------------------------------------------------------|--|
| Image: Second second second |  |
| The new NHS Jobs website will be unavailable every Thursday from 7am to 8am while we make essential service updates. Read more about why we are doing this.   NHS BSA Training   Training and Support Officer job listing   DATE   Reference no: T1111-21-1234   Job listing incomplete   You have completed 4 of 12 sections.   Add the job title   Not the and reference number   COMPLETED   Add the details of the job   About the job and pay   Contact details and closing date   Contact details and closing date   Add the job overview, job description and person specification   Not StartED   Person specification   Supporting documents   Add pre-application and additional application guession                                                                                                    |  |
| NHS BSA Training         Training and Support Officer job listing         PRET         Reference no: T1111-21-1234         Job listing incomplete         You have completed 4 of 12 sections.         Add the job title         Job title and reference number         COMPLETED         Add the details of the job         About the job and pay         Location         Contract details and closing date         Add the job overview, job description and person specification         Ind overview       NOT STARTED         How conting documents       NOT STARTED         Supporting documents       NOT STARTED         Add pre-application and additional application guestions       NOT STARTED                                                                                                    |  |
| DAD   Description   Not started   Add the job title   Job title and reference number   COMPLETED   Add the details of the job   About the job and pay.   Location   Contact details and closing date   Completed   Add the job overview, job description and person specification   Iob description   Not started   Person specification   Supporting documents   Add pre-application and additional application questions                                                                                                    |  |
| Job listing incomplete<br>You have completed 4 of 12 sections.<br>Add the job title<br>Job title and reference number COMPLETED<br>Add the details of the job<br>About the job and pay COMPLETED<br>Location COMPLETED<br>Location COMPLETED<br>Contact details and closing date COMPLETED<br>Add the job overview, job description and person<br>specification NOT STARTED<br>Job description NOT STARTED<br>Person specification NOT STARTED<br>Supporting documents NOT STARTED<br>Supporting documents NOT STARTED                                                                                                    |  |
| You have completed 4 of 12 sections.     Add the job title   Job title and reference number   COMPLETED   Add the details of the job   About the job and pay   Location   CompleteD   Location   Contact details and closing date   CompleteD   Add the job overview, job description and person specification   Job overview   Job overview   Job description   Person specification   Supporting documents   Add pre-application and additional application questions                                                                                                    |  |
| Add the job title         Job title and reference number       COMPLETED         Add the details of the job         About the job and pay       COMPLETED         Location       COMPLETED         Location       COMPLETED         Contact details and closing date       COMPLETED         Add the job overview, job description and person specification       NOT STARTED         Job description       NOT STARTED         Person specification       NOT STARTED         Supporting documents       NOT STARTED         Add pre-application and additional application guestions       NOT STARTED                                                                                                    |  |
| Job title and reference number       COMPLETED         Add the details of the job         About the job and pay       COMPLETED         Location       COMPLETED         Contact details and closing date       COMPLETED         Add the job overview, job description and person specification       NOT STARTED         Job description       NOT STARTED         Job description       NOT STARTED         Supporting documents       NOT STARTED         Add pre-application and additional application questions       NOT STARTED                                                                                                    |  |
| Add the details of the job         About the job and pay       COMPLETED         Location       COMPLETED         Contact details and closing date       COMPLETED         Add the job overview, job description and person specification       NOT STARTED         Job overview       NOT STARTED         Job description       NOT STARTED         Person specification       NOT STARTED         Supporting documents       NOT STARTED         Add pre-application and additional application questions       NOT STARTED                                                                                                    |  |
| About the job and pay       COMPLETED         Location       COMPLETED         Contact details and closing date       COMPLETED         Add the job overview, job description and person specification       NOT STARTED         Job overview       NOT STARTED         Job description       NOT STARTED         Person specification       NOT STARTED         Supporting documents       NOT STARTED         Add pre-application and additional application questions       NOT STARTED                                                                                                    |  |
| Location       COMPLETED         Contact details and closing date       COMPLETED         Add the job overview, job description and person specification       Job overview         Job overview       NOT STARTED         Job description       NOT STARTED         Person specification       NOT STARTED         Supporting documents       NOT STARTED         Add pre-application and additional application questions       NOT STARTED                                                                                                    |  |
| Contact details and closing date       COMPLETED         Add the job overview, job description and person specification       NOT STARTED         Job overview       NOT STARTED         Job description       NOT STARTED         Person specification       NOT STARTED         Supporting documents       NOT STARTED         Add pre-application and additional application questions       NOT STARTED                                                                                                    |  |
| Add the job overview, job description and person<br>specification<br>Job overview Iob description NOT STARTED Job description Person specification NOT STARTED Supporting documents NOT STARTED Add pre-application and additional application questions                                                                                                    |  |
| Job overview     NOT STARTED       Job description     NOT STARTED       Person specification     NOT STARTED       Supporting documents     NOT STARTED                                                                                                    |  |
| Job description     NOT STARTED       Person specification     NOT STARTED       Supporting documents     NOT STARTED       Add pre-application and additional application questions     NOT STARTED                                                                                                    |  |
| Person specification     NOT STARTED       Supporting documents     NOT STARTED   Add pre-application and additional application questions                                                                                                    |  |
| Supporting documents     NOT STARTED       Add pre-application and additional application questions     Image: Comparison of the started started star                           |  |
| Add pre-application and additional application<br>questions                                                                                                    |  |
|                                                                                                    |  |
| Pre-application questions NOT STARTED                                                                                                    |  |
| Additional application questions NOT STARTED                                                                                                    |  |
| Add the recruitment team                                                                                                    |  |
| <u>Recruitment team</u> NOT STARTED                                                                                                    |  |
| Add the Welsh (Cymraeg) translation for this advert                                                                                                    |  |
| Welsh translation CANNOT START YET                                                                                                    |  |
| You need to complete all sections before you send it for approval.                                                                                                    |  |
| 2 Save and come back later                                                                                                    |  |
|                                                                                                    |  |
| Privacy policy Terms and conditions Accessibility. Statement Cookies How to create and publish jobs<br>© Crown copyright                                                                                                    |  |

**Tip:** You must complete all sections of the tasklist before you are able to add Welsh translations to your advert. This section will only appear if you have Welsh organisation settings turned on.

Go to the 'How to create a job listing in NHS Jobs – Add the job advert' user guide or video in the 'Create a job listing' box of the '<u>Help and support page for employers</u>' webpage.